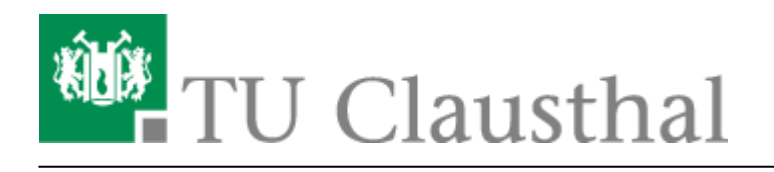

## Öffentliche Netzlaufwerke/Shares

## Allgemeines

Nachfolgend finden Sie einige wichtige Freigaben. Diese Freigaben sind entweder über das a CIFSoder a NFS-Protokoll anzusprechen. Das CIFS-Protokoll wird hauptsächlich unter Windows-Betriebssystemen genutzt, NFS hauptsächlich im Linux- und Unix-Bereich. Bei Linux kann man aber auch mit dem Befehl smbmount direkt auf CIFS-Freigaben zugreifen.

## Freigaben

In der nachfolgenden Tabelle finden Sie in der Spalte der Windows-Freigaben den Laufwerksbuchstaben, der in den Pools standardmäßig den Netzlaufwerken zugewiesen wird.

|                                                                                      | Windows/CIFS (Laufwerk im RZ-<br>Pool)                | UNIX/NFS                                                          |
|--------------------------------------------------------------------------------------|-------------------------------------------------------|-------------------------------------------------------------------|
| Windows-Homebereich (AD-<br>Domain tu-<br>clausthal.de)/Persönliches<br>Netzlaufwerk | \\nas.tu-clausthal.de\ <tuc-user><br/>(M:)</tuc-user> | as.rz.tu-clausthal.de:/isilon/windows-home/ <tuc-user></tuc-user> |
| User-Homebereich Unix (as<br>etc.)                                                   | \\nas.tu-clausthal.de\unix-home\$ (U:)                | as.rz.tu-clausthal.de:/home/ <tuc-user></tuc-user>                |
| Bereich mit allgemeiner<br>Software                                                  | \\nas.tu-clausthal.de\rz-public (P:)                  | nas.tu-clausthal.de:/rz-public                                    |
| Bereich mit<br>campuslizensierter Software                                           | \\nas.tu-clausthal.de\campussoftware                  | as.rz.tu-clausthal.de:/campussoftware                             |

Dem Nutzer stehen im Windows-User-Homebereich derzeit **4GB** Speicherplatz zur Verfügung, der bei Bedarf vergrößert werden kann. Im Unix-Home sind **2GB** Quotas voreingestellt, die bei begründetem Bedarf ebenfalls vergrößert werden können (E-Mail an support@rz.tu-clausthal.de).

Institute und Arbeitsgruppen können zentralen Speicherplatz auf dem Isilon-NAS-System (nas.tu-clausthal.de) beantragen. Bitte wenden Sie sich bei Bedarf an den RZ-Support.

## Freigaben einbinden

Um die Netzwerklaufwerke einbinden zu können, benutzen Sie bitte eine der folgenden Anleitungen.

- Zugriff auf öffentliche Netzlaufwerke/Shares mit Linux
- Zugriff auf öffentliche Netzlaufwerke/Shares mit MacOS X

- SharePoint als Netzlaufwerk verbinden
- Sicherungen (Snapshots)
- Zugriff auf öffentliche Netzlaufwerke/Shares mit Windows

[studierende], [mitarbeitende], [basisinfo]

Direkt-Link: https://doku.tu-clausthal.de/doku.php?id=speicherdienste:netzlaufwerke:start&rev=1595590442

Letzte Aktualisierung: 13:34 24. July 2020

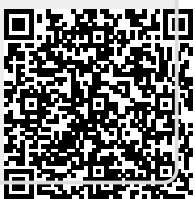